保护数据,限制驱动器的访问 PDF转换可能丢失图片或格式,建议阅读原文

https://www.100test.com/kao\_ti2020/270/2021\_2022\_E4\_BF\_9D\_ E6\_8A\_A4\_E6\_95\_B0\_E6\_c67\_270363.htm 办公场合的计算机由 于位置开放,通常回有多人共用或被他人临时使用的可能性 ,这对于个人用户的数据保密和安全性提出了严重挑战。那 该怎么办呢?如果我们不想让别人使用我们的驱动器,如系 统盘c盘,光驱等,可以进行如下操作:1、在开始菜单的" 运行"对话框中,输入"gpedit.msc",打开"组策略"设置 窗口。 2、在"组策略"设置窗口中,依次打开"本地计算 机策略用户配置管理模板Windows组件Windows资源管理器" 选项。3、在右边的设置窗口中,选择"防止从'我的电脑 '访问驱动器"项,在这个选项单击鼠标右键,选择"属性 ",接着出现"防止从'我的电脑'访问驱动器的属性"设 置窗口。在其中有三个选项,分别是"未配置"、"已启用 "、"已禁用"4、我们选择"已启用"后,在下面就会出 现选择驱动器的下沉列表,如果希望限制某个驱动器的使用 ,只要选中该驱动器就可以了。比如,我们要限制C盘的使 用,选中"仅限制驱动器C",就可以了。如果希望关闭所 有的驱动器,包括光驱等,可以选中"限制所有驱动器"。 100Test 下载频道开通, 各类考试题目直接下载。详细请访问 www.100test.com